## Handbook 機能ガイド

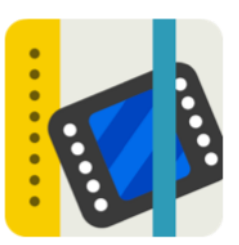

# 閲覧者操作記録

## 2016年8月版

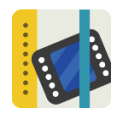

## 閲覧者操作記録

### 機能概要

- ◆ Handbook アプリから「誰が」「いつ」どの「ブック」のどの「セクション」を閲覧したか
   を把握するための機能です。
- 閲覧者操作を記録するかどうかは、Handbook Studio で閲覧者アカウント毎、もしくは配信
   グループ毎に設定します。
- ◆ Handbook アプリをインストールしたデバイスが、ネットワークに接続されていない場合は 閲覧者の操作を記録して保存しておき、ネットワークに接続されると保存していた閲覧者操作 記録を Handbook Studio に送信します。
- ◆ 閲覧者操作記録は Handbook Studio から以下の CSV 形式でダウンロードでき、集計や分析 に利用することができます。

| 1  | A            | В        | С                | D       |       | E         | F       | G          | Н       |
|----|--------------|----------|------------------|---------|-------|-----------|---------|------------|---------|
| 1  | HSJ49b7f1610 | kanri111 | 15/06/2016 13:29 | section | 旅行目的地 | 地         | 0       | ご協力お願い致します | 1042189 |
| 2  | HSJ49b7f1610 | kanri111 | 15/06/2016 13:31 | section | カタログ  | (ダウンロード可) | 住宅データ   | 住宅データ      | 1025257 |
| 3  | HSJ49b7f1610 | kanri111 | 15/06/2016 13:31 | section | カタログ  | (ダウンロード可) | アイデアテーム | pic_1      | 1025275 |
| 4  | HSJ49b7f1610 | kanri111 | 15/06/2016 13:31 | section | カタログ  | (ダウンロード可) | アイデアテーム | pic_2      | 1025271 |
| 5  | HSJ49b7f1610 | kanri111 | 15/06/2016 13:31 | section | カタログ  | (ダウンロード可) | アイデアテーム | pic_3      | 1025277 |
| 6  | HSJ49b7f1610 | kanri111 | 15/06/2016 13:31 | section | カタログ  | (ダウンロード可) | アイデアテーム | pic_4      | 1025274 |
| 7  | HSJ49b7f1610 | kanri111 | 15/06/2016 13:31 | section | カタログ  | (ダウンロード可) | アイデアテーム | pic_5      | 1025273 |
| 8  | HSJ49b7f1610 | kanri111 | 15/06/2016 13:31 | section | カタログ  | (ダウンロード可) | アイデアテーム | pic_6      | 1025268 |
| 9  | HSJ49b7f1610 | kanri111 | 15/06/2016 13:31 | section | カタログ  | (ダウンロード可) | アイデアテーム | pic_7      | 1025267 |
| 10 | HSJ49b7f1610 | kanri111 | 15/06/2016 13:31 | section | カタログ  | (ダウンロード可) | アイデアテーム | pic_8      | 1025272 |
| 11 | HSJ49b7f1610 | kanri111 | 15/06/2016 13:31 | section | カタログ  | (ダウンロード可) | アイデアテーム | pic_1      | 1025276 |
| 12 | HSJ49b7f1610 | kanri111 | 15/06/2016 13:32 | section | 住宅デー  | タ(ドラフト)   | 写真      | ビーチフロント    | 1027921 |

## 利用シーン

- ◆ 登録した資料を閲覧した日時、ユーザ名を確認することができます。
- ◆ ダウンロードした CSV を集計することで、登録した資料の閲覧回数を確認できます。
- ◆ 会議、研修や教育で指示された資料を「誰が」「いつ」「どのくらい」閲覧しているか確認で きます。

#### 使い方

閲覧者操作記録を利用するには、以下の手順で取得します。

- (1) 閲覧者アカウント毎に設定する/配信グループで設定する
- (2) Handbook アプリでセクションを閲覧する
- (3) 閲覧者操作記録をダウンロードする

次に、利用手順を説明します。

### 閲覧者アカウント毎に設定する

Handbook Studio で「閲覧者アカウント管理」を選択し、操作記録設定を変更したい閲覧者アカウ ントをダブルクリックして編集画面を表示します。画面の「操作記録設定」を「オン」に変更して 「保存」ボタンをクリックします。(「操作記録設定」は初期設定で「オフ」になっています。) 操作記録を取得したいアカウントで、この操作を行います。

|         | 2,          | 2                  | *                   | Ċ      | *        | Þ     |
|---------|-------------|--------------------|---------------------|--------|----------|-------|
| ブック管理   | 編集者アカウント管理  | 閲覧者アカウント管理         | 配信/組織グループ管理         | 統計     | 環境設定     | ログアウト |
| 🔊 招待メール | ▶ アカウントー括登録 | ▶ アカウントー括更新        | アカウント書き出し           | + 追加 🛛 | ~編集 🗙 削除 |       |
|         |             |                    | •                   |        |          |       |
|         | 閲覧          | 者アカウント             |                     |        |          |       |
|         |             | *名                 | 管理者                 |        |          |       |
|         |             | *姓                 | アカウント               |        |          |       |
|         |             | *閲覧者アカウント          | kanri111            |        |          |       |
|         |             | 部署                 |                     |        |          |       |
|         |             | *メールアドレス           | kanri111@sample.com |        |          |       |
|         |             | *パスワード             |                     |        |          |       |
|         |             | *パスワード(確認)         |                     |        |          |       |
|         |             | アクセスコード            | catalog,sales       |        |          |       |
|         | 2           | ブループ アクセスコード       |                     |        |          |       |
|         |             | デバイスID             |                     |        |          |       |
|         | 123         | コロン(;)分割で很数記<br>入可 |                     |        |          |       |
|         |             | 操作記録設定             | オン 操                | 作記録を「  | オン」に設定しま | す。    |
|         |             | アカウントの有効化          | オン                  |        |          |       |
|         |             | _/o +              |                     | -tz 11 |          |       |
|         |             | 1本1                | f + 17,             | 1210   |          |       |

## 配信グループで設定する

複数の閲覧者アカウントの操作記録を取得したい場合には、配信グループを利用します。

Handbook Studio で「配信/組織グループ管理」を選択し、「追加」もしくは、操作記録設定を変 更したい配信グループをダブルクリックします。表示された編集画面の「操作記録設定」を「オ ン」に変更して「保存」ボタンをクリックします。これで配信グループに入っている閲覧者アカウ ントと組織グループの閲覧者アカウントの操作記録が取得できます。(「操作記録設定」は初期設 定で「オフ」になっています。)

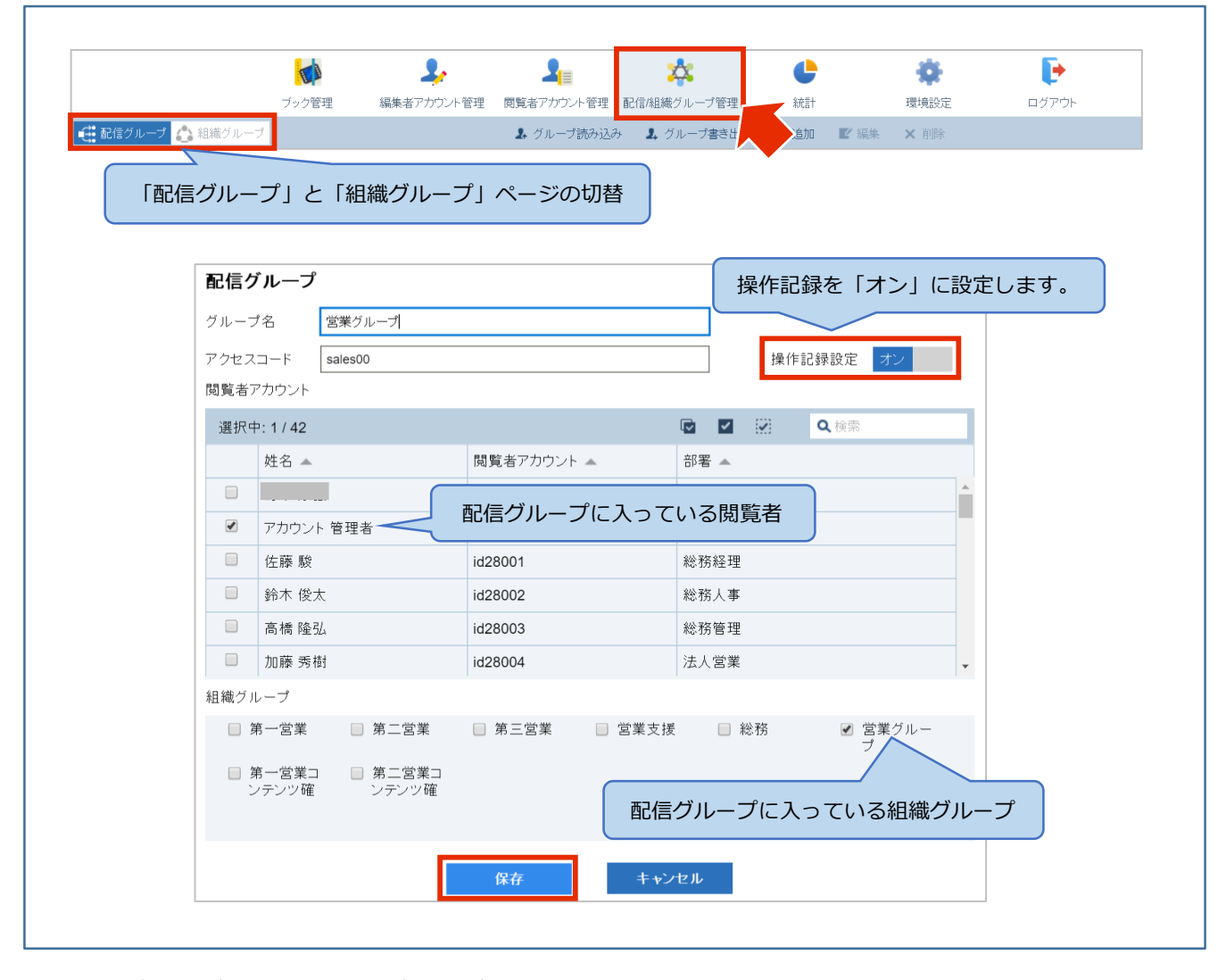

- ※ 配信グループについては「グループ管理」機能ガイドを参照してください。
- ※ 操作記録設定は CSV ファイルを使った「アカウントー括更新」や「グループ読み込み」でも設 定することができます。詳細は各機能ガイドを参照してください。

Handbook アプリでセクションを閲覧する

閲覧者操作記録設定をオンにすると、Handbook アプリで「誰が」「いつ」どの「ブック」のどの 「セクション」を閲覧したかを記録できるようになります。

Handbook アプリをインストールした端末がネットワークに接続していないときに閲覧した場合 は、端末に操作記録データを保持します。端末がネットワークに接続され、Handbook アプリで読 み込みの操作が行われたときに保持していた操作記録データを Handbook Studio サーバに送信し ます。

※ 閲覧者操作記録を取得するように設定し、Handbook アプリをネットワークに接続しない状態 で利用する場合は、定期的(1日に1回など)に Handbook アプリをインストールした端末を ネットワークに接続し、閲覧者操作記録を Handbook Studio に送信してください。

Handbook アプリでブックを開き、セクション画面を表示した操作が記録されます。

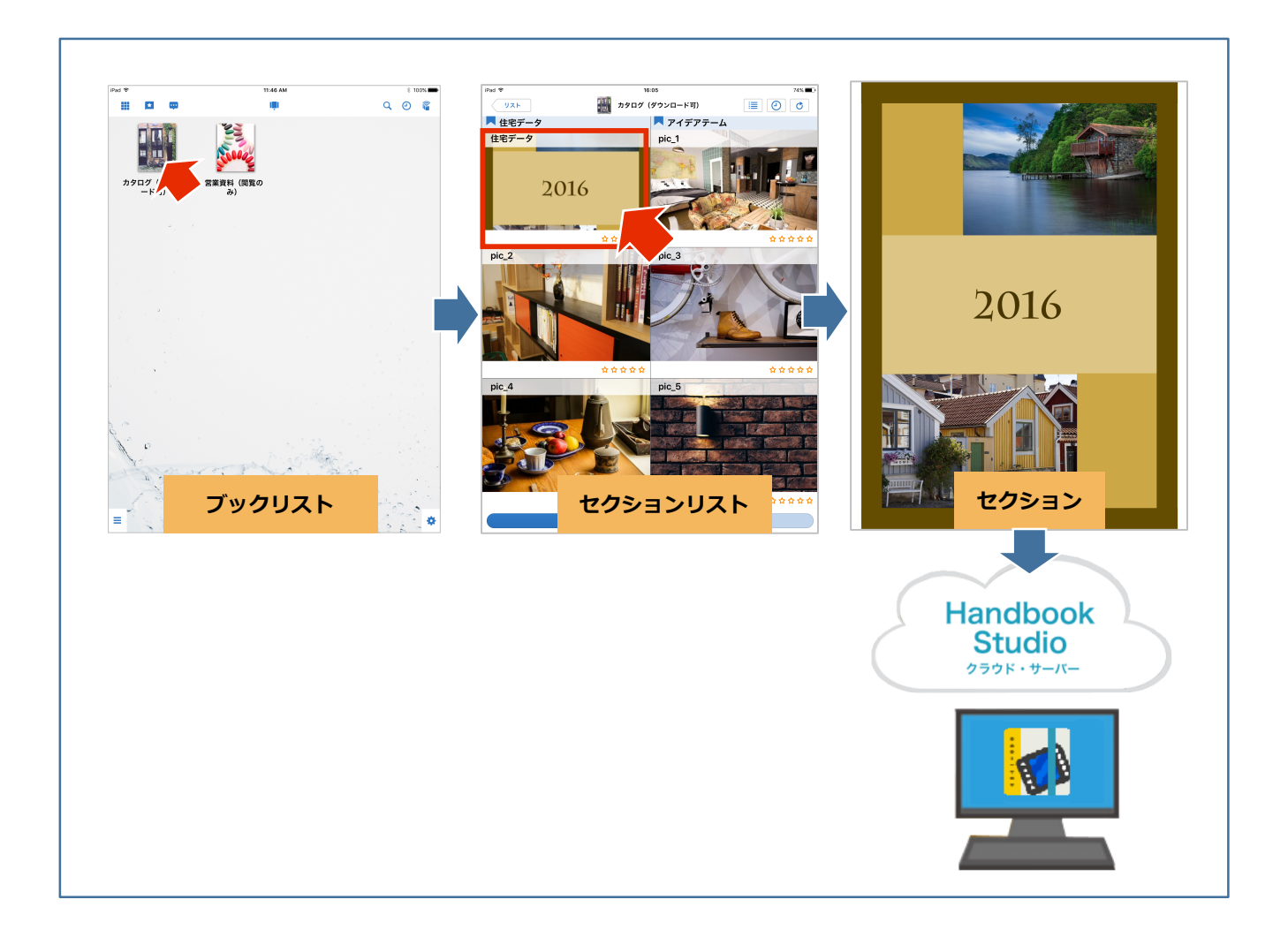

閲覧者操作記録のダウンロード

Handbook アプリから Handbook Studio サーバに送信された操作記録は CSV 形式のファイルとして、以下の手順で Handbook Studio でダウンロードすることができます。

※ 閲覧者操作記録データは「統計」で表示される各種グラフ用のデータとは異なります。

Handbook Studioの「統計」にある「閲覧者操作記録ダウンロード」を選択します。ダウンロード 設定画面で、期間とファイルのエンコーディングを選択します。

「すべてのアカウントの操作記録データを1つの CSV ファイルにマージ」をチェックすると、閲覧 者操作記録の取得対象となっている閲覧者アカウント全ての操作記録が1つのファイルにまとめら れます。チェックしない場合、操作記録は閲覧者アカウント毎のファイルが作成されます。

| すべての閲覧者挑                              | <b>操作記録をダウ</b> ン                                                        | ンロードしたい                                                                 | 場合                                                                        |                                    |      |                         |                        |
|---------------------------------------|-------------------------------------------------------------------------|-------------------------------------------------------------------------|---------------------------------------------------------------------------|------------------------------------|------|-------------------------|------------------------|
|                                       |                                                                         | 期間開始E                                                                   | 3 2016-06-01                                                              |                                    |      | 期間開始E                   | と終了日                   |
|                                       |                                                                         | 」 期間終了 E                                                                | 2016-07-15                                                                |                                    |      | を選択し                    | /ま 9 。                 |
| I JのJァイル<br>場合はチェッ                    | ックします。                                                                  | エンコーディング                                                                | ブ UTF-8                                                                   | ファイルのエ                             | シコーデ | ィングを選                   | 尺します。                  |
|                                       | <ul><li>✓ すべての</li><li>■ 組織グル</li></ul>                                 | アカウントの操作記録<br>ープでアカウントを達                                                | 録データを1つの<br>選択                                                            | CSVファイルにマー                         | -ジ   |                         |                        |
|                                       |                                                                         | ダウンロード                                                                  | <b>+</b> *                                                                | シャル                                |      |                         |                        |
|                                       |                                                                         |                                                                         |                                                                           |                                    |      |                         |                        |
|                                       |                                                                         |                                                                         |                                                                           |                                    |      |                         |                        |
| 組織グループの                               | 操作記録をダウ                                                                 | ンロードしたい                                                                 | \場合                                                                       |                                    |      |                         |                        |
| 組織グループの                               | 操作記録をダウ                                                                 | ンロードしたい<br>期間開始E                                                        | <b>\場合</b><br>3 2016-06-01                                                |                                    |      | 期間開始E                   | 日と終了日                  |
| <b>組織グループの</b><br>1つのファイル(<br>場合はチェック | <mark>操作記録をダウ</mark><br>こまとめたい<br>2します。                                 | <mark>ンロードしたい</mark><br>期間開始E<br>期間終了E                                  | <b>\場合</b><br>□ 2016-06-01<br>□ 2016-07-15                                |                                    |      | 期間開始日を選択し               | 日と終了日<br>します。          |
| <b>組織グループの</b><br>1つのファイルは<br>場合はチェック | <mark>操作記録をダウ</mark><br>こまとめたい<br>りします。                                 | <b>ンロードしたい</b><br>期間開始E<br>期間終了E<br>エンコーディング                            | <b>\場合</b><br>目 2016-06-01<br>日 2016-07-15<br>グ UTF-8 ▼                   | ファイルのコ                             |      | 期間開始E<br>を選択し<br>ディングを選 | 日と終了日<br>レます。<br>択します。 |
| <b>組織グループの</b><br>1つのファイルは<br>場合はチェック | 操作記録をダウ<br>こまとめたい<br>フします。<br>✓ すべての<br>✓ 組織グル                          | ンロードしたい<br>期間開始E<br>期間終了E<br>エンコーディング<br>·アカウントの操作記<br>·ーブでアカウントをす      | ★ 2016-06-01 日 2016-07-15 グ UTF-8 ↓ 録データを1つの 選択                           | <b>ファイルのコ</b><br>CSVファイルにマー        |      | 期間開始E<br>を選択し<br>ディングを選 | 日と終了日<br>レます。<br>択します。 |
| <b>組織グループの</b><br>1つのファイルは<br>場合はチェック | 操作記録をダウ<br>こまとめたい<br>フします。<br>✓ <u>すべての</u><br>組織グループを                  | ンロードしたい<br>期間開始E<br>期間終了E<br>エンコーディング<br>アカウントの操作記<br>ープでアカウントを主<br>選択  | <b>\場合</b><br>日 2016-06-01<br>日 2016-07-15<br>グ UTF-8 ↓<br>録データを1つの<br>選択 | <b>ファイルの</b> コ<br>CSVファイル(こマー      | -y   | 期間開始E<br>を選択し<br>ディングを選 | 日と終了日<br>します。<br>択します。 |
| <b>組織グループの</b><br>1つのファイルは<br>場合はチェック | 操作記録をダウ<br>こまとめたい<br>うします。                                              | ンロードしたい<br>期間開始E<br>期間終了E<br>エンコーディング<br>アカウントの操作記<br>ープでアカウントを注<br>選択  | <b>\場合</b><br>目 2016-06-01<br>日 2016-07-15<br>グ UTF-8 ↓<br>録データを1つの<br>選択 | <b>ファイルのコ</b><br>CSVファイルにマー        |      | 期間開始E<br>を選択し<br>ディングを選 | 日と終了日<br>します。<br>択します。 |
| <b>組織グループの</b>                        | 操作記録をダウ<br>こまとめたい<br>フします。<br>② すべての<br>☑ 組織グループを<br>Q Search<br>■ EC営業 | ンロードしたい<br>期間開始E<br>期間終了E<br>エンコーディング<br>アカウントの操作記<br>ノーブでアカウントを注<br>選択 | ★ 2016-06-01 日 2016-07-15 グ UTF-8 ↓ ③録データを1つの 選択 営 ■ おもてな。 営業             | ファイルのコ<br>CSVファイル(こマー<br>し<br>事業推進 |      | 期間開始E<br>を選択し<br>ディングを選 | 日と終了日<br>します。<br>択します。 |

「ダウンロード」ボタンをクリックすると、『userLog.zip』というファイル名でダウンロードが開始されます。ダウンロードが完了したら任意のフォルダに保存します。『userLog.zip』を解凍する と組織に割り振られた ID のフォルダ内に閲覧者操作記録が保管されています。「すべてのアカウントの操作記録データを1つの CSV ファイルにマージ」をチェックした場合は『all\_users.log』というファイルになり、チェックしなかった場合は閲覧者アカウントに割り振られた ID 毎のファイル 『xxxxx.log』というファイルになります。

| 1 2                | <mark>⊫</mark> <del>-</del>   1251                                                             |                                                                                                    | - 0                                                                                                    | ×               |
|--------------------|------------------------------------------------------------------------------------------------|----------------------------------------------------------------------------------------------------|----------------------------------------------------------------------------------------------------|-----------------|
| File               | Home Share View                                                                                |                                                                                                    |                                                                                                    | $\sim$          |
| ← →                | <ul> <li></li></ul>                                                                            | userLog > 1251                                                                                                    | ✓ ♥ Search 12                                                                                                    | 51 🔎            |
| ^                  | Name                                                                                           | Date modified                                                                                                    | Туре                                                                                                    |                 |
|                    | all_users                                                                                      | 15/07/2016 1:28 PM                                                                                                    | Text Document                                                                                                    |                 |
| •                  | 1つの csv ファ                                                                                     | マイルにマージしない場合                                                                                                    | <b>1</b>                                                                                                    |                 |
| ⊘<br>▶   ☑<br>File | 1つの csv ファ<br>5328<br>Home Share View                                                          | マイルにマージしない場合                                                                                                    |                                                                                                    | ×<br>~          |
| ♥ File ★ →         | 1つのcsvファ<br>= 5328<br>Home Share View                                                          | <mark>イルにマージしない場合</mark><br>userLog > 5328                                                                                              | <ul> <li>- □</li> <li>- □</li> <li>&gt; ♥</li> <li>♥</li> <li>♥</li> <li>Search 53</li> </ul>                                                                                                    | 28              |
| o<br>File<br>← →   | 1つの csv ファ<br>↓ = 5328<br>Home Share View<br>• ↑ ↓ > This PC > Downloads ><br>Name             | ・イルにマージしない場合<br>userLog > 5328<br>Date modified                                                                                         | <ul> <li>- □</li> <li>✓ ♥ Search 53</li> <li>Type</li> </ul>                                                                                                    | 28              |
| ♥<br>File          | 1 つの csv ファ<br>↓ = 5328<br>Home Share View<br>→ ↑ ↓ > This PC > Downloads ><br>Name<br>↓ 76684 | <b>・イルにマージしない場合</b><br>userLog <b>&gt; 5328</b><br>Date modified<br>15/07/2016 1:48 PM                                                  | ✓ ひ Search 53<br>Type<br>Text Document                                                                                                    | 28 \$           |
| o<br>File<br>← →   | 1 つの csv ファ<br>= 5328<br>Home Share View<br>→ ↑                                                | マイルにマージしない場合<br>userLog > 5328<br>Date modified<br>15/07/2016 1:48 PM<br>15/07/2016 1:48 PM                                             | Compared by the second second se | ><br>~<br>28 \$ |
| €<br>File<br>€ →   | 1 つの csv ファ<br>= 5328<br>Home Share View                                                       | マイルにマージしない場合<br>userLog > 5328<br>Date modified<br>15/07/2016 1:48 PM<br>15/07/2016 1:48 PM<br>15/07/2016 1:48 PM                       | Compared by the second second se | >               |
| €<br>File<br>€ →   | 1 つの csv ファ<br>= 5328<br>Home Share View                                                       | マイルにマージしない場合<br>userLog > 5328<br>Date modified<br>15/07/2016 1:48 PM<br>15/07/2016 1:48 PM<br>15/07/2016 1:48 PM<br>15/07/2016 1:48 PM | Compared to the second second se | 28              |

表計算などのソフトウェアでダウンロードした CSV ファイルを開きます。

※ CSV ファイルを開く際にソフトウェアによっては、漢字などの2バイト文字が正しく表示されない(文字化けする)事があります。その場合は CSV ファイルのエンコーディングを変更して、対象のソフトウェアで開き直してください。

|    | 組織 ID        | J        |                  | J       |      |         |           |     |            |         |
|----|--------------|----------|------------------|---------|------|---------|-----------|-----|------------|---------|
| 1  | A            | В        | С                | D       |      | E       | F         |     | G          | Н       |
| 1  | HSJ49b7f1610 | kanri111 | 15/06/2016 13:29 | section | 旅行目的 | 地       |           | 0   | ご協力お願い致します | 104218  |
| 2  | HSJ49b7f1610 | kanri111 | 15/06/2016 13:31 | section | カタログ | (ダウンロー  | ヾ可) 住宅デー  | タ   | 住宅データ      | 102525  |
| 3  | HSJ49b7f1610 | kanri111 | 15/06/2016 13:31 | section | カタログ | (ダウンロー  | <可) アイデア・ | テーム | pic_1      | 1025275 |
| 4  | HSJ49b7f1610 | kanri111 | 15/06/2016 13:31 | section | カタログ | (ダウンロー  | <可) アイデア・ | テーム | pic_2      | 102527  |
| 5  | HSJ49b7f1610 | kanri111 | 15/06/2016 13:31 | section | カタログ | (ダウンロー  | <可) アイデア・ | テーム | pic_3      | 102527  |
| 6  | HSJ49b7f1610 | kanri111 | 15/06/2016 13:31 | section | カタログ | (ダウンロー  | <可) アイデア・ | テーム | pic_4      | 1025274 |
| 7  | HSJ49b7f1610 | kanri111 | 15/06/2016 13:31 | section | カタログ | (ダウンロー  | <可) アイデア・ | テーム | pic_5      | 1025273 |
| 8  | HSJ49b7f1610 | kanri111 | 15/06/2016 13:31 | section | カタログ | (ダウンロー  | 「可) アイデア  | テーム | pic_6      | 1025268 |
| 9  | HSJ49b7f1610 | kanri111 | 15/06/2016 13:31 | section | カタログ | (ダウンロー  | <可) アイデア・ | テーム | pic_7      | 102526  |
| 10 | HSJ49b7f1610 | kanri111 | 15/06/2016 13:31 | section | カタログ | (ダウンロー  | <可) アイデア・ | テーム | pic_8      | 1025272 |
| 11 | HSJ49b7f1610 | kanri111 | 15/06/2016 13:31 | section | カタログ | (ダウンロー  | 「可) アイデア  | テーム | pic_1      | 1025270 |
| 12 | HSJ49b7f1610 | kanri111 | 15/06/2016 13:32 | section | 住宅デー | タ(ドラフト) | 写真        |     | ビーチフロント    | 102792  |
|    | 閲覧者アカ        | ウント      | 9                | ノプ      |      |         | チャプター     | -名  | セクション名     | セクションID |

CSV ファイルには、以下の情報が出力されています。

- (1) 「組織 ID」 ······ インフォテリアでの管理 ID
- (2) 「閲覧者アカウント」…… 操作記録を取得した閲覧者アカウント
- (3) 「閲覧日時」 …… 閲覧した日時
- (4) 「タイプ」 ······ 固定値:"section"を出力
- (5) 「ブック名」 …… ブック名
- (6) 「チャプター名」 …… チャプター名

(チャプターが設定されていない場合は "0" を出力)

- (7) 「セクション名」 …… セクション名
- (8) 「セクション ID」 …… 参照したセクションの ID

#### 閲覧者操作記録の保存期間

Handbook Studio では、閲覧者操作記録は設定された保存期間分のデータを保存しています。 保存期間を過ぎた閲覧者操作記録は1ヶ月毎のファイルとしてアーカイブされており、アーカイブ ログとしてダウンロードすることができます。

#### > 閲覧者操作記録のダウンロード可能期間

Handbook Studioの「環境設定」にある「システム設定」で「統計」の「閲覧者操作記録ダウンロ ード」からダウンロードできる閲覧者操作記録データの期間は、「環境設定」の「DBへの保存期 間」で設定されています。ダウンロードの対象となる期間を変更するには、「環境設定」の「ログ の整理」で「DBへの保存期間」で設定します。(初期設定は「6months」です。) 毎月月初に「DBへの保存期間」を過ぎた閲覧者操作記録の1ヶ月毎のアーカイブファイルが作成

され、それらのアーカイブファイルは「アーカイブログのダウンロード」からダウンロードできま す。

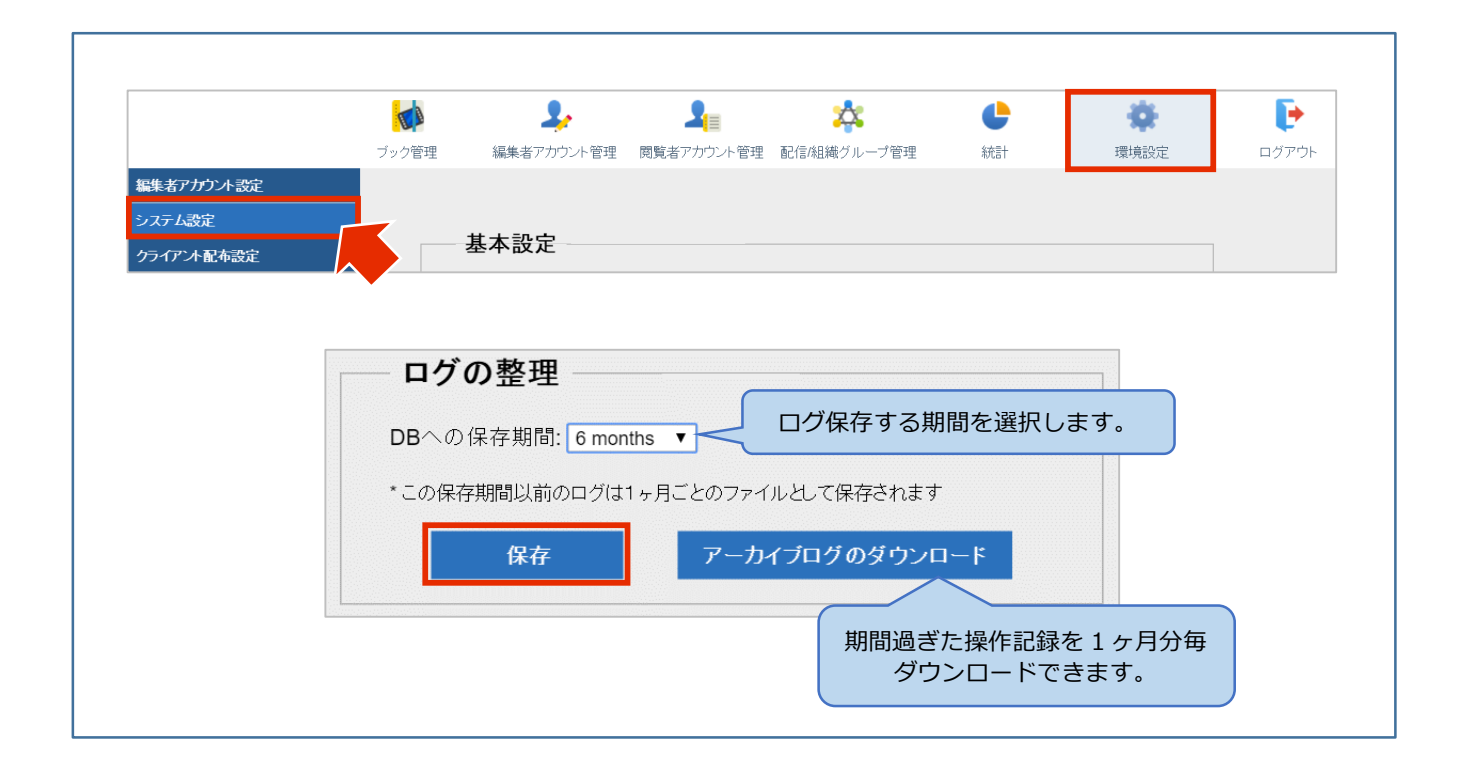

「アーカイブログのダウンロード」ボタンをクリックすると、「アーカイブされたログファイル」ダ イアログが表示されます。『operationlogYYYYMM01.gz』というファイル名が表示されますので、 ダウンロードしたいファイルを選択し、「ダウンロード」ボタンをクリックすると『userLog.zip』 というファイル名でダウンロードが開始されます。ダウンロードが完了したら任意のフォルダに保存 します。

|                      | アーナ   | <b>カイブされたログファイル</b> |   |   |
|----------------------|-------|---------------------|---|---|
| QZ<br>↓              | opera | ationlog20160601.gz | ~ |   |
|                      | opera | ationlog20160501.gz |   | ľ |
| <b>■</b><br><b>■</b> | opera | ationlog20160401.gz |   |   |
| <b>▲</b>             | opera | ationlog20160301.gz |   |   |
|                      | opera | ationlog20160201.gz |   |   |
|                      | ダウン   | <b>ノロード</b> キャンセル   |   |   |

ダウンロードした『userLog.zip』を解凍すると、組織に割り振られた ID のフォルダ内に上記で選択 した gz ファイルが保管されています。さらに gz ファイルを解凍すると、保存期間を過ぎた過去の閲 覧者操作記録ログを確認することができます。

| L 🗸                      | <b>↓ ↓</b> 4842                  |                    | -              | $\Box$ $\times$ |
|--------------------------|----------------------------------|--------------------|----------------|-----------------|
| File                     | Home Share View                  |                    |                | ~               |
| $\leftarrow \rightarrow$ | 👻 🛧 📙 🕨 This PC 🄌 Downloads 🔌 us | erLog > 4842       | ٽ ~            | Search 4842 🔎   |
| <u></u>                  | Name                             | Date modified      | Туре           | Size            |
|                          | operationlog20160601             | 1/07/2016 12:15 AM | WinRAR archive | 1 KB            |
| 8                        |                                  |                    |                |                 |
| 5                        |                                  |                    |                |                 |
| 6                        |                                  |                    |                |                 |

| ヘルプ                                |  |
|------------------------------------|--|
| ガイド、マニュアルやお問い合わせは「サポートページ」をご覧ください。 |  |
| https://handbook.jp/support/       |  |